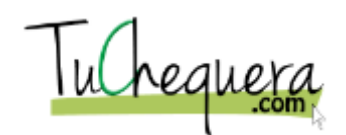

## Crear otra remuneración

| Paso | Acción                                                                                                  |
|------|----------------------------------------------------------------------------------------------------|
| 1.   | Haz clic en el botón Entrar.                                                                            |
|      | ENTRAR                                                                                                  |
| 2.   | Haz clic en el campo <b>Email</b> .                                                                     |
| 3.   | Entra la información en el campo Email. Entra "username@email.com".                                     |
| 4.   | Haz clic en el campo <b>Contraseña</b> .                                                                |
| 5.   | Entra la información en el campo Contraseña. Entra "password1".                                         |
| 6.   | Haz clic en el botón Entrar.<br>ENTRAR                                                                  |
| 7.   | Haz clic en el menú <b>Remuneraciones</b> .   Remuneraciones                                            |
| 8.   | Haz clic en el botón Crear Remuneración.<br>+ Crear Remuneración                                        |
| 9.   | Haz clic en el campo Nombre.                                                                            |
| 10.  | Entra la información en el campo Nombre. Entra "SALUD".                                                 |
| 11.  | Haz clic en el botón que se encuentra a la derecha del campo <b>Tipo</b> .        MATERIALES DE OFICINA |
| 12.  | Haz clic en el elemento de la lista <b>Plan Médico</b> .<br>PLAN MEDICO                                 |
| 13.  | Haz clic en la opción <b>RETECION - INCAPACIDAD</b> .                                                   |

## Ayuda de trabajo

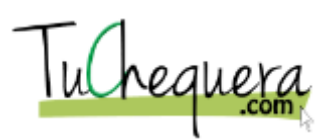

| Paso | Acción                                                                                               |
|------|----------------------------------------------------------------------------------------------------|
| 14.  | Haz clic en el botón <b>Crear</b> .<br>Crear                                                         |
| 15.  | El sistema indica que la remuneración ha sido creada y ésta aparece en el listado de remuneraciones. |
| 16.  | :Te felicitamos! Ya estás listo para crear otra remuneración.<br>Fin de procedimiento.               |